# RESSOURCES NUMÉRIQUES

## Maternelle

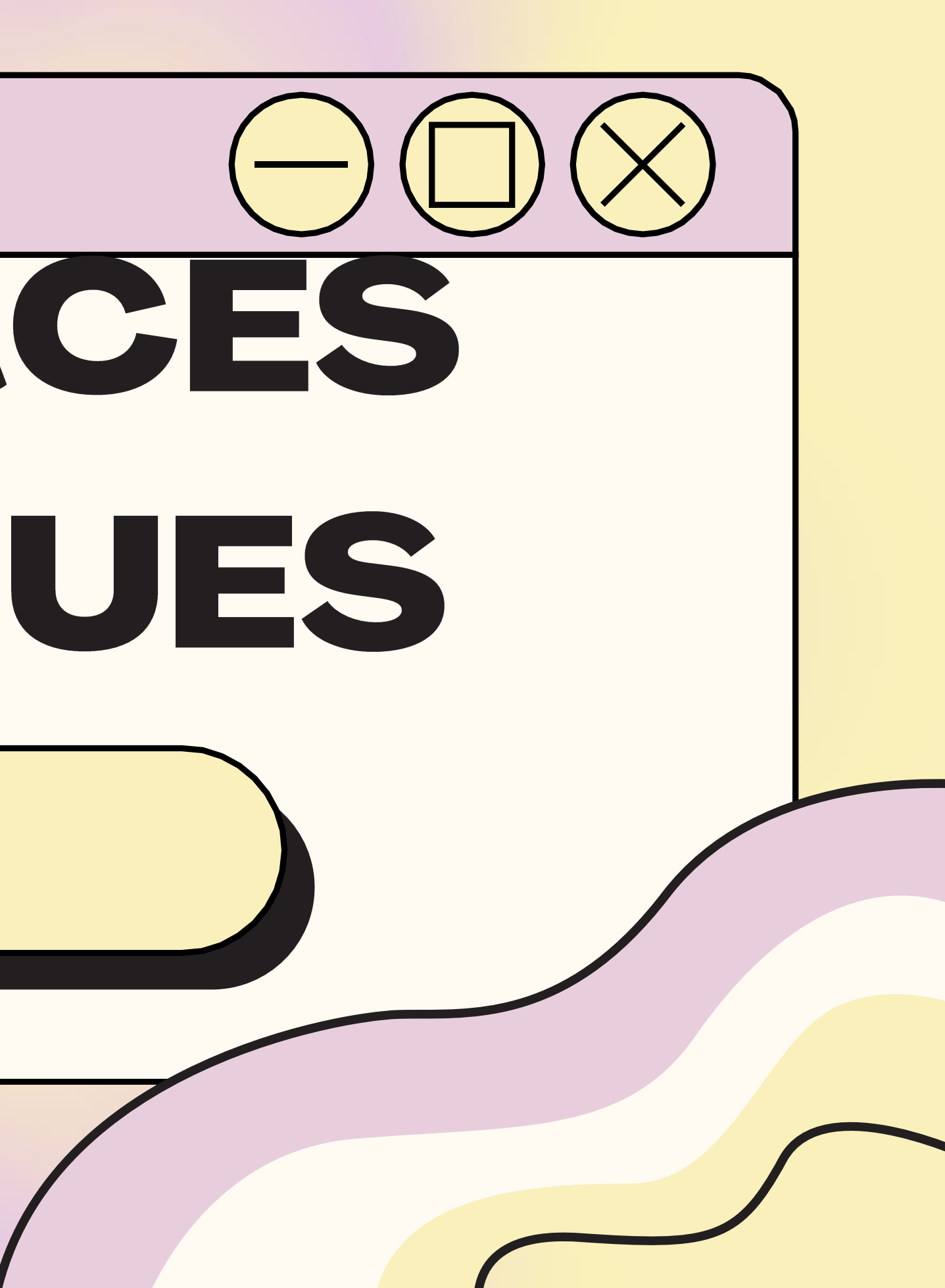

# Maternelle

#### APERÇU DES RESSOURCES DISPONIBLES EN FRANÇAIS:

- Biblius
- Abracadabra
- Bookaboo
- Raconte-moi une histoire -BanQ
- Le moulin à paroles

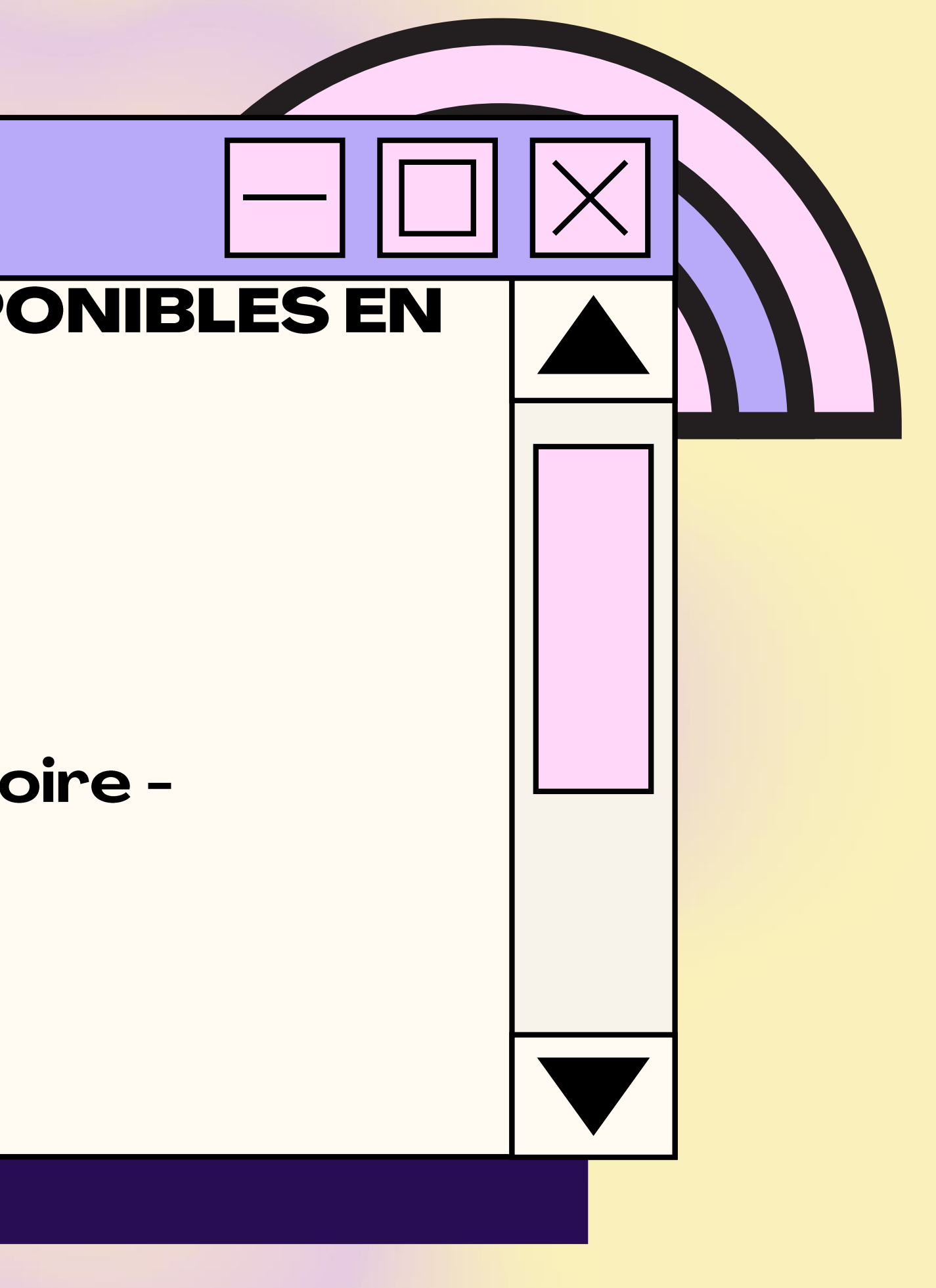

# **Biblius**

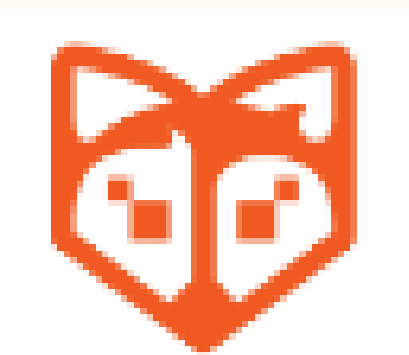

#### Bibliothèque scolaire numérique

 Allez sur le site Mozaik (<u>https://mozaikportail.ca/</u>) et inscrivez-vous avec le courriel du centre de services de votre enfant;
 Cliquez sur l'onglet *Biblius*;
 Choisissez un livre de lecture et cliquez sur *emprunter*;
 Cliquez sur *Lire* afin de commencer la lecture du livre.

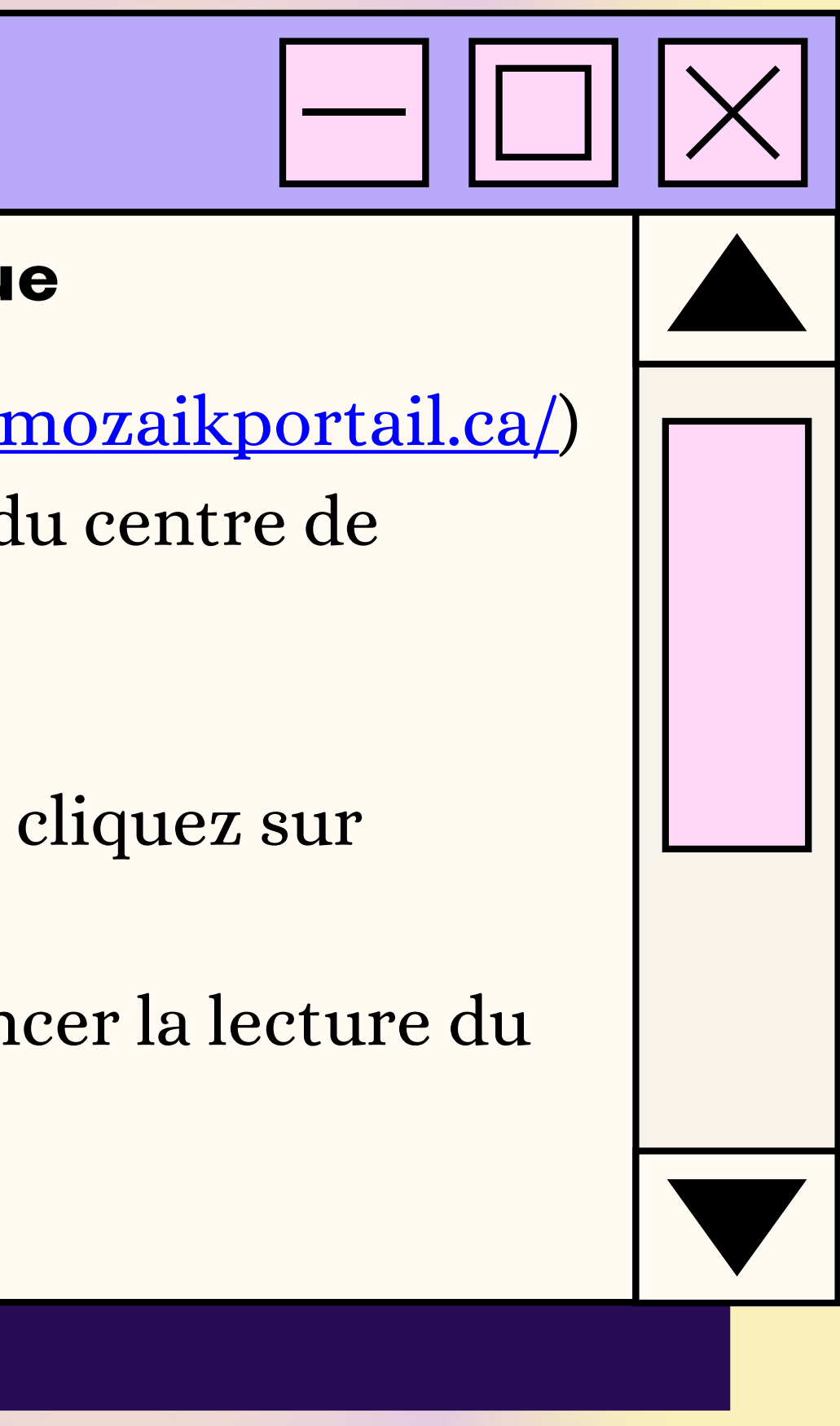

# Abracadabra

#### Livres de lecture adaptés

- Allez sur le site Abracadabra (<u>http://petitabra.concordia.ca/</u>);
   Cliquez sur *Jouer*;
- 3) Choisissez une activité ou un type de livre;
  4) Si vous choisissez *Syllabe à compter* comme activité, vous devez aussi choisir un type de livre.

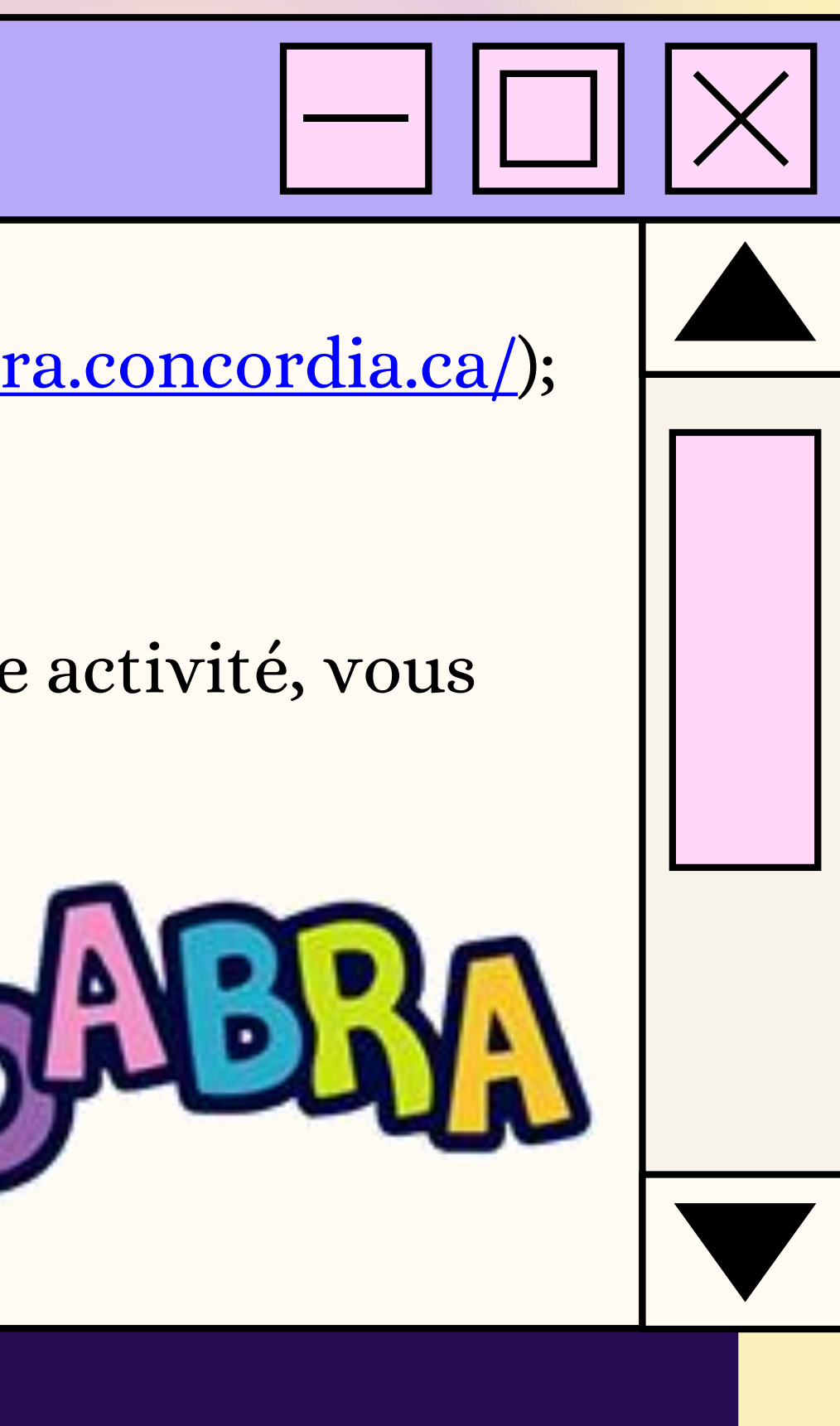

# Bookaboo

#### Lecture de contes en capsules vidéos

1) Allez sur le site de Bookaboo (<u>https://ici.radio-</u> <u>canada.ca/jeunesse/prescolaire/emissions/1104/bookaboo/epis</u> <u>odes/367008/petit-chevalier-aimait-pas-pluie-sylvie-</u> <u>moreau/emission</u>);

2) Choisissez une vidéo en cliquant dessus.

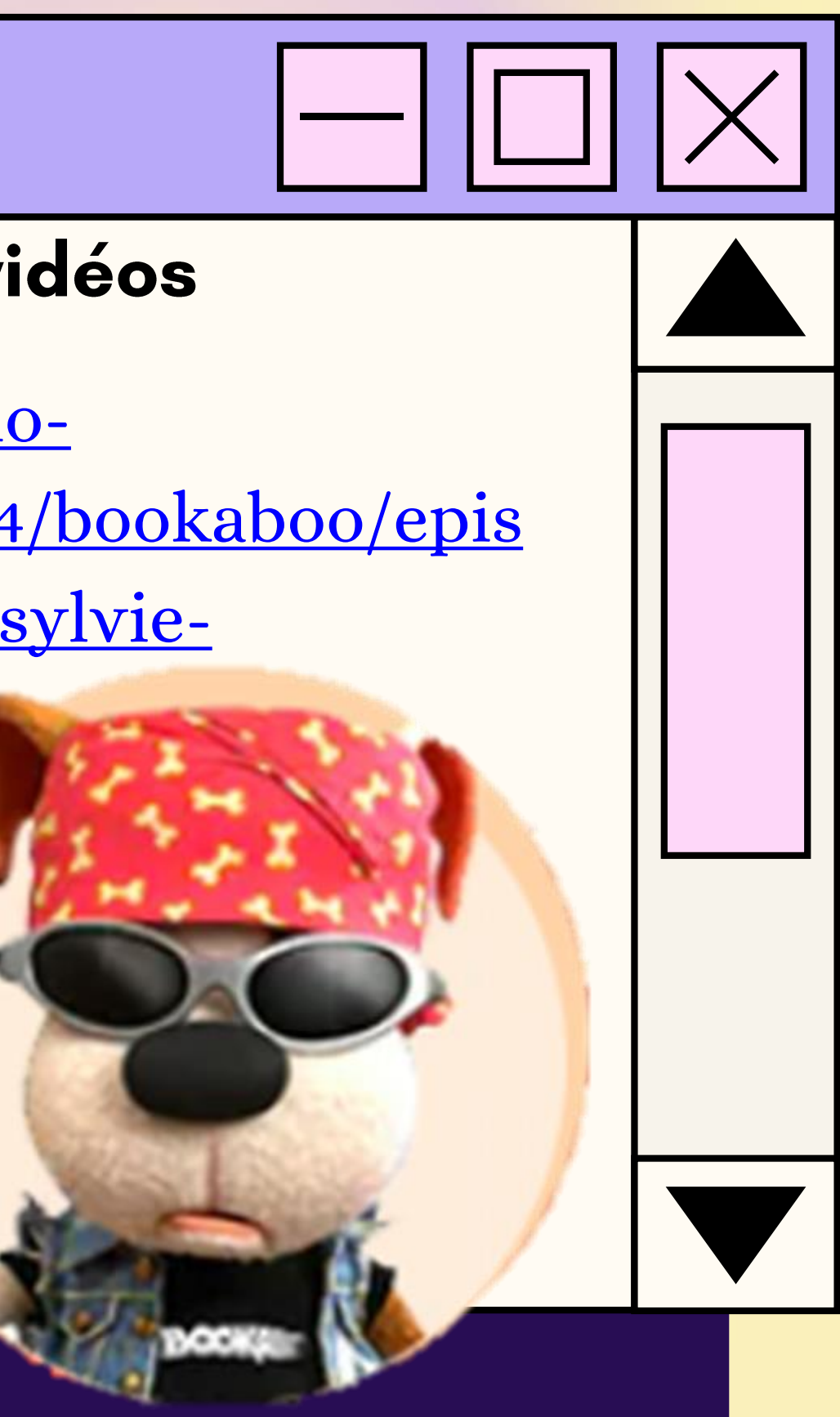

### Raconte-moi une histoire - BanQ

#### Banque de livres audio

1) Allez sur le site de BanQ Espace Jeunes (https://jeunes.banq.qc.ca/pj/ecouter/raconte/); 2) Choisissez une histoire à vous faire lire en cliquant sur celle-ci.

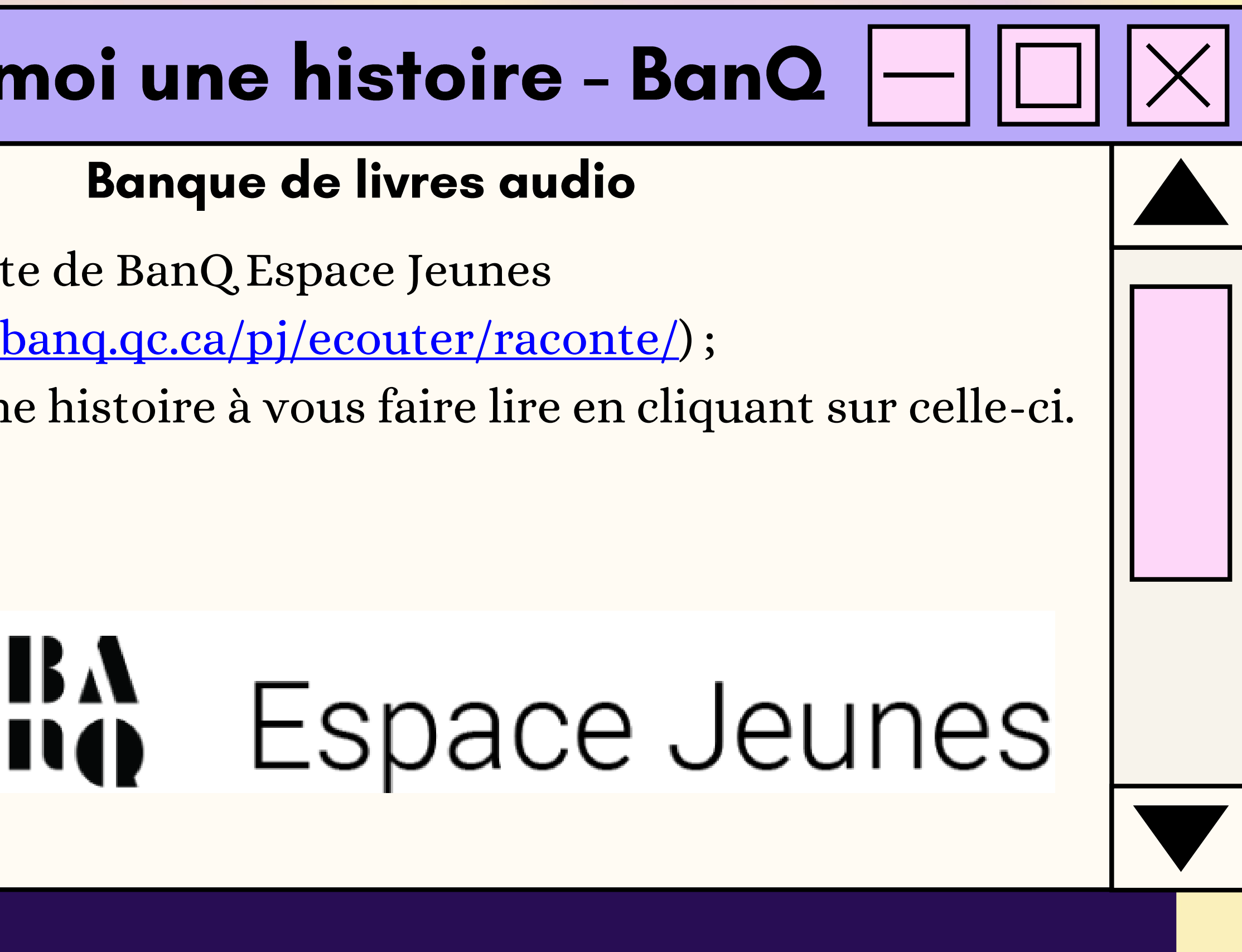

# Le moulin à paroles

#### Banque de livres audio

11) Allez sur le site des Éditions NordSud (https://www.editionsnordsud.com/activites-jeux/le-moulin-aparoles); 2) Choisissez un livre en cliquant dessus; 3) Appuyez sur le symbole *Play*.

Document préparé par Anabel Lalonde-Dion, orthopédagogue 1. Delles Direct

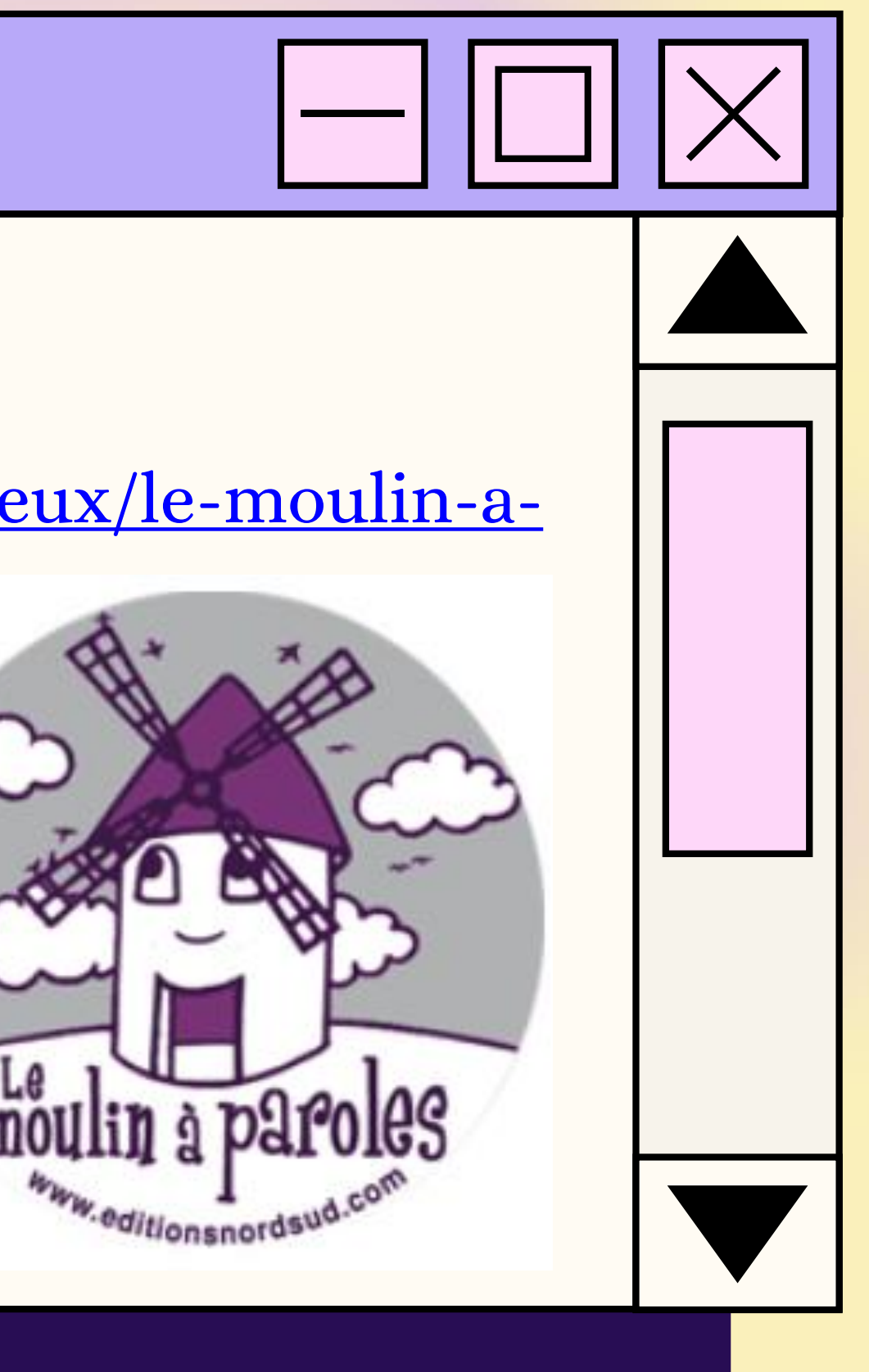